- 1. Open Performance Matters
- 2. Click on Reports then Scoreboard
- 3. Select I-READY Result then Reading Overall SS Fall 19-20
- 4. Click the + sign 6 times
- 5. Leave first column UNFILTERED
- 6. Starting with the 2<sup>nd</sup> column add student filter by clicking ADD STUDENT FILTER Demographics and then select SWD:YES
  - a. Repeat for the rest of the columns using the following filters: ELL, Black, Hispanic, Multiracial

| IREADY SCOREBOARD DATA      |                             |                             |                             |                             |
|-----------------------------|-----------------------------|-----------------------------|-----------------------------|-----------------------------|
| District Avg. Scale Score:  | District Avg. Scale Score:  | District Avg. Scale Score:  | District Avg. Scale Score:  | District Avg. Scale Score:  |
| TCE Avg. Scale Score:       | TCE Avg. Scale Score:       | TCE Avg. Scale Score:       | TCE Avg. Scale Score:       | TCE Avg. Scale Score:       |
| SWD                         | ELL                         | BLACK                       | HISPANIC                    | MULTIRACIAL                 |
| List Students in the Green  | List Students in the Green  | List Students in the Green  | List Students in the Green  | List Students in the Green  |
| List Students in the Yellow | List Students in the Yellow | List Students in the Yellow | List Students in the Yellow | List Students in the Yellow |
| List of Students in the Red | List of Students in the Red | List of Students in the Red | List of Students in the Red | List of Students in the Red |
| # of Students in Green      | # of Students in Green      | # of Students in Green      | # of Students in Green      | # of Students in Green      |
| # of Students in Yellow     | # of Students in Yellow     | # of Students in Yellow     | # of Students in Yellow     | # of Students in Yellow     |
| # of Students in Red        | # of Students in Red        | # of Students in Red        | # of Students in Red        | # of Students in Red        |